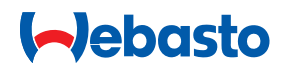

# Monteringsanvisning

Betjeningselement MultiControl | SmartControl | UniBox

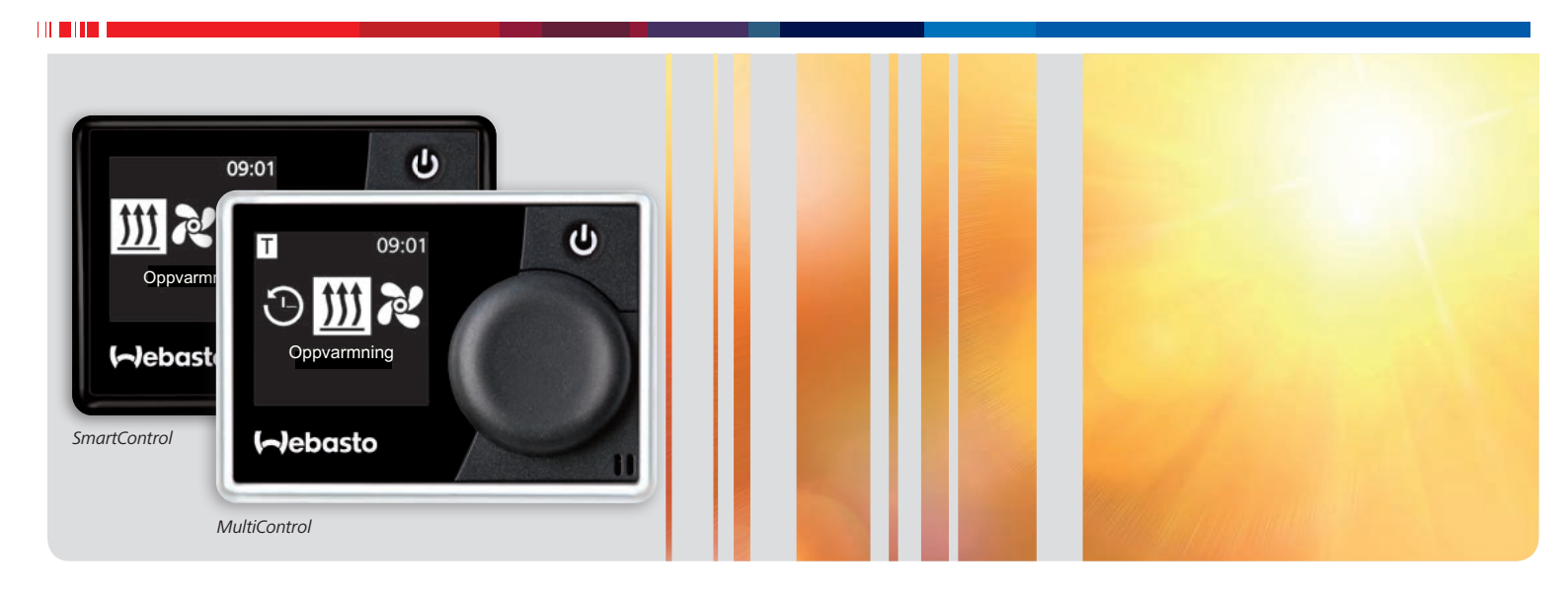

Norsk

## Innholdsfortegnelse

| 1   | Om dette dokumentet                    |
|-----|----------------------------------------|
| 1.1 | Dokumentets formål                     |
| 1.2 | Medfølgende dokumenter                 |
| 1.3 | Håndtering av dette dokumentet         |
| 1.4 | Bruk av symboler og markeringer        |
|     |                                        |
| 2   | Sikkerhet                              |
| 2.1 | Kvalifikasjon til monteringspersonell  |
| 2.2 | Forskrifter og lovpålagte bestemmelser |
| 2.3 | Sikkerhetsanvisninger                  |
|     |                                        |
| 3   | Apparatbeskrivelse                     |
| 3.1 | Leveringsomfang                        |
| 3.2 | Typeskilt                              |
| 3.3 | Funksjonsbeskrivelse                   |
| 3.4 | Apparatutførelser                      |
|     |                                        |
| 4   | Montering av betjeningselementet       |
| 4.1 | Merknader for montering                |
| 4.2 | Krav til monteringsstedet              |
| 4.3 | Montering av betjeningselement         |
| 4.4 | Valgfritt: Montering av UniBox         |
|     |                                        |
| 5   | Første igangsetting                    |
| 5.1 | Informasjoner for første igangsetting  |
| 5.2 | Ta apparatet i drift                   |
| 5.3 | Senere valg av varmeapparat            |

| 6    | Teknikermodus                                 | 9  |
|------|-----------------------------------------------|----|
| 6.1  | Funksjonsbeskrivelse                          | 9  |
| 6.2  | Tilkobling av diagnoseadapteren               | 9  |
| 6.3  | Valg av servicemeny                           | 9  |
| 6.4  | Innstillinger service                         | 9  |
| 6.5  | Valg av varmeapparat                          | 9  |
| 6.6  | Min. varighet                                 | 9  |
| 6.7  | Maks. varighet                                | 9  |
| 6.8  | Kontinuerlig drift                            | 10 |
| 6.9  | Ventilasjon                                   | 10 |
| 6.10 | Temperaturområde                              | 10 |
| 6.11 | Visning av temperatur                         | 10 |
| 6.12 | UniBox                                        | 10 |
| 6.13 | Underspenningsutkobling                       | 10 |
| 6.14 | Maksimumstall aktiv timer                     | 11 |
| 6.15 | Låse opp varmeapparat                         | 11 |
| 6.16 | Basiskonfigurasjon                            | 11 |
|      |                                               |    |
| 7    | Feilretting                                   | 12 |
| 7.1  | Visning av feil                               | 12 |
|      |                                               |    |
| 8    | Tekniske data                                 | 14 |
|      |                                               |    |
| 9    | Elektriske tilkoblinger                       | 15 |
| 9.1  | Klemmebetegnelser MultiControl   SmartControl | 15 |

## 9.2 Klemmebetegnelser UniBox 15

## 1 Om dette dokumentet

## 1.1 Dokumentets formål

Denne monteringsanvisningen er del av apparatet og inneholder all informasjon for korrekt og sikker montering.

## 1.2 Medfølgende dokumenter

Alle dokumenter finnes på den medfølgende DVD-en og står til disposisjon på http://dealers.webasto.com.

Følgende dokumenter er vedlagt apparatet i trykt form:

- Kortversjon av bruksanvisningen
- Henvisningsark for første oppstart

### 1.3 Håndtering av dette dokumentet

- Skriv ut denne monteringsanvisningen ved behov.
- Før montering av apparatet må du lese denne monteringsanvisningen.
- Les bruksanvisningen før du bruker apparatet.

## 1.4 Bruk av symboler og markeringer

Tekster med symbolet  $\Box_{i}^{t}$  henviser til separate dokumenter som er vedlagt eller kan bestilles fra Webasto.

Tekster med symbolet 😴 henviser til tekniske spesialiteter.

Tekster med symbolet ! eller \land henviser til mulige materielle skader, fare for ulykker eller personskader.

| Markering    | Forklaring                            |
|--------------|---------------------------------------|
| $\checkmark$ | Forutsetning for følgende instruksjon |
| •            | Instruksjon                           |

## 2 Sikkerhet

## 2.1 Kvalifikasjon til monteringspersonell

Monteringspersonellet må ha følgende kvalifikasjoner:

Fullført Webasto trening

Direktiver

Tilsvarende kvalifikasjon for arbeid på tekniske systemer

## 2.2 Forskrifter og lovpålagte bestemmelser

Les og følg bruksanvisningen før varmeapparatet tas i drift.

| Typegodkjenningsnumre for MultiControl   SmartCon- |
|----------------------------------------------------|
| trol   Unibox                                      |

Radiostøydem-ECE R10 🗊 04 7319 MultiControl|SmartControl

Bestemmelsene i disse direktivene er bindende innenfor gyldighetsområdet for rammedirektivet 70/156/EØF og/eller 2007/46/EF (for nye kjøretøytyper etter 29.04.2009), og skal også følges i de land som ikke har egne, mer spesielle forskrifter. Dersom monteringsanvisningene ikke overholdes, opphører varmerens typegodkjenning og dermed den generelle typegodkjenningen for kjøretøyet. Ved kjøretøyer med EU-typegodkjenning er en oppføring iht. § 19 avsnitt 4 i vedlegg VIII b til StVZO ikke nødvendig. Nasjonale retningslinjer for godkjenning skal overholdes.

Variantene MultiControl MAR/RV TT og MAR/RV ATE oppfyller ikke de lovfestede kravene i UN/ECE-regulering nr. 21 (innvendig utstyr). Det er derfor ikke tillatt å montere i anslagssonen for hodet (på instrumentpanelet). Dette gjelder ikke for montering på den ledige plassen bak rattet med et avvik på opp til 125 mm til ytterkanten av rattet. Ved justerbare ratt er det området som til slutt er ledig, redusert til en vanlige plassen for det fristilte området for alle kjøreposisjoner rattet kan settes i. Følg gjeldende versjon av UN/ECE-R 21. **Tiltenkt bruk** 

Betjeningselementet MultiControl | SmartControl brukes til å betjene Webastos vann- eller luftvarmere for kupé- og motorvarming. Betjeningselementet MultiControl | SmartControl er nå frigitt for tilkobling til bestemte vann- eller luftvarmere fra Webasto.

## FARE

- På grunn av forgiftnings- og kvelningsfaren må varmeren ikke brukes i lukkede rom.
- Varmeren skal alltid slås av før tanking.
- Feilaktig utført betjening, montering eller reparasjon av Webasto varmeapparater og betjeningselementer kan forårsake brann eller medføre utslipp av dødelig karbonmonoksid. Dette kan medføre alvorlige eller dødelige skader.
- Webasto overtar intet ansvar for mangler og skader som er et resultat av ignorering av monterings- og bruksanvisningen samt informasjonen i dem.
  Denne ansvarsfraskrivelsen gjelder spesielt for:
  - Montering av ikke-opplært personale
  - Feil bruk
  - Reparasjoner som ikke utføres av et Webasto serviceverksted
  - Bruk av ikke originale reservedeler
  - Det er forbudt å bygge om varmeapparatet uten godkjenning fra Webasto
- Ved feil må betjeningselementet skiftes ut komplett.

#### 2.3 Sikkerhetsanvisninger

#### Sikkerhetsanvisninger for montering

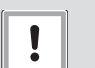

#### OBS Fare for elektrisk kortslutning på grunn av spenningsførende deler

 Før montering må bilens el-system kobles fra bilbatteriet.

## OBS

## Fare for kuttskader grunnet skarpe kanter

Skarpe kanter må utstyres med friksjonsvern.

#### Sikkerhetsanvisninger for drift

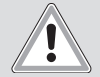

## ADVARSEL

Eksplosjonsfare i omgivelser med brennbar damp, brennbart støv og farlig gods (f.eks. bensinstasjon, tankanlegg, brennstoff-, kull-, tre- eller kornlager)

Ikke slå på eller driv varmeapparatet.

#### ADVARSEL Eare for for

Fare for forgiftning og kvelning grunnet avgasser i lukkede rom uten avgassavtrekk

Ikke slå på eller driv varmeapparatet.

## 3 Apparatbeskrivelse

## 3.1 Leveringsomfang

- MultiControl | SmartControl
- Tosidig limpute
- Valgfritt: Holder for MultiControl/SmartControl
- Valgfritt: UniBox
- Valgfritt: Holder for UniBox
- 3.2 Typeskilt

Typeskiltet er montert på baksiden av betjeningselementet.

#### 3.3 Funksjonsbeskrivelse

#### Betjeningselement

Betjeningselementet MultiControl | SmartControl brukes til å betjene Webastos vann- eller luftvarmere for kupé- og motorvarming.Avhengig av varmeapparatet som er montert og av bruken, kan det i tillegg være nødvendig å installere UniBox (valgfritt).

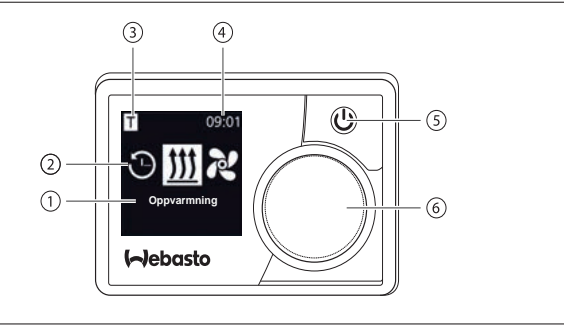

Fig. 01: Betjeningselement MultiControl / SmartControl

- 1 Betegnelse undermeny
- 2 Symbol undermeny
- **3** Aktivert forvalgtid
- 4 Klokkeslett
- 5 Hurtigstartknapp
- **6** Styringsknapp

#### UniBox

UniBox gjør det mulig å også betjene varmeapparater som ikke er W-Bus-kompatible med betjeningselementene MultiControl og SmartControl. I tillegg gir UniBox flere inn- og utganger for å utvide funksjonsomfanget.

Kommunikasjonen mellom UniBox og betjeningselement skjer via W-Bus. Konfigurasjonen av UniBox skjer automatisk etter at varmeapparatet er valgt med betjeningselementet. UniBox monteres i det området i bilen som ikke er synlig for kundene.

### 3.4 Apparatutførelser

Betjeningselementet er tilgjengelig i to versjoner:

- SmartControl: Betjeningselement med sort ramme uten timer-funksjon.
- MultiControl: Betjeningselement med sølvfarget ramme og timer-funksjon.

## 4 Montering av betjeningselementet

## 4.1 Merknader for montering

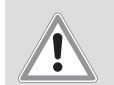

### FORSIKTIG

Brannfare grunnet skadde ledninger Brannskader

 Legg ledninger bak monteringsflaten, unna boreområdet.

### FORSIKTIG

Personskader gjennom kontakt med skarpe kanter

Skrubbsår, kutt

- Bruk beskyttelseshansker
- under monteringen.

### 4.2 Krav til monteringsstedet

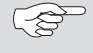

Følg de lovfestede forskriftene.

Monteringsstedet må oppfylle følgende krav:

- ✓ Kjøretøyinteriør
- ✓ Lett tilgjengelig
- ✓ Godt synlig
- √ Ren, tørr og fettfri
- ✓ Beskyttet mot fuktighet og regn
- ✓ Beskyttet mot varme, ikke direkte i varmluftsstrømmen
- $\checkmark$  Nok ledig plass bak monteringsstedet

### 4.3 Montering av betjeningselement

#### Montering med klebeputer

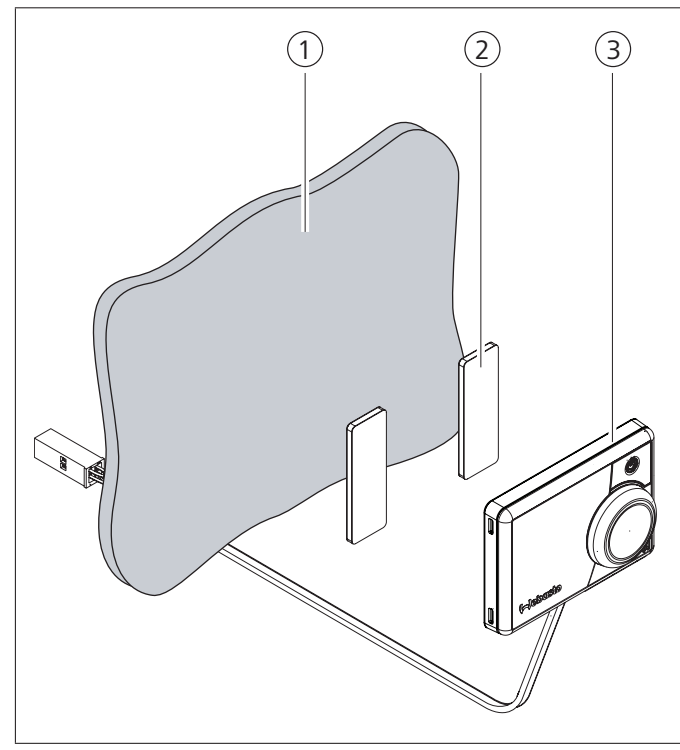

Fig. 02: Montering av betjeningselementet med klebeputer

- 1 Monteringssted
- 2 Klebeputer (dobbeltsidig)
- **3** Betjeningselement
- Finn monteringssted.
- Bestem gjennomføring for kabelmatten for betjeningselementet.
- Før kabelmatten for betjeningselementet gjennom monteringsåpningen.
- ► Koble til pluggen.
- ✓ Betjeningselementets bakside er ren, tørr, støv- og fettfri.
- ▶ Plasser betjeningselementet.
- Fest klebeputene på betjeningselementet.
- ► Kleb betjeningselementet fast på monteringsstedet.

#### Valgfri montering med holder

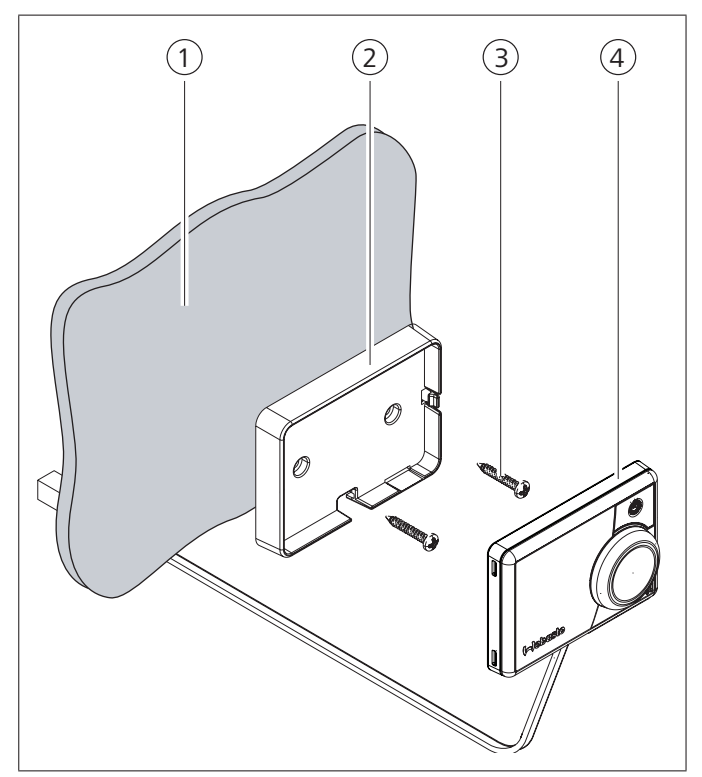

Fig. 03: Montering av betjeningselement med holder

- 1 Monteringssted
- 2 Holder
- 3 Skruer
- **4** Betjeningselement
- Finn monteringssted.
- Bestem gjennomføring for kabelmatten for betjeningselementet.
- Monter holderen med skruene som følger med.
- Før kabelmatten for betjeningselementet gjennom holderen forfra.
- Klips fast betjeningselementet i holderen.

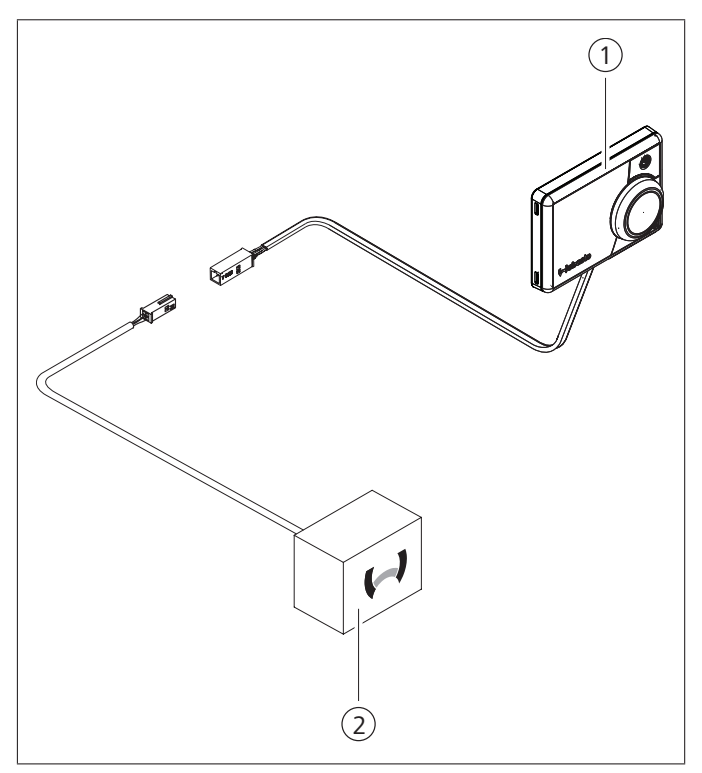

*Fig. 04: Tilkoblingseksempel betjeningselement (1) med varmeapparat (2)* 

#### Valgfritt: Montering av UniBox 4.4

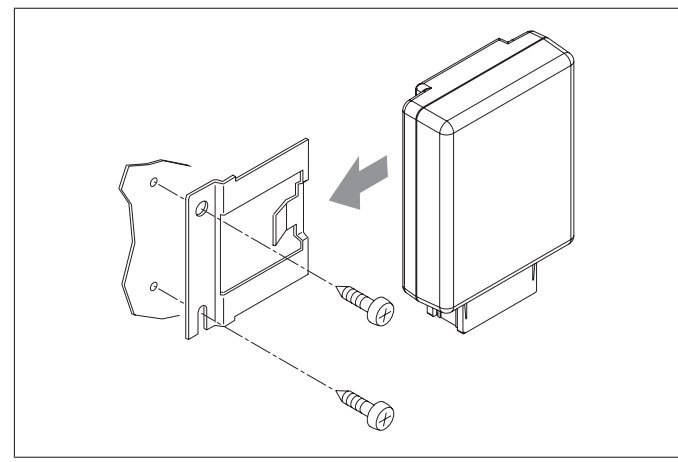

Fig. 05: Valgfritt: Montering av UniBox med holder

Finn monteringssted.

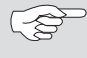

Apparatet monteres i det området i bilen som ikke er synlig for kundene.

- ▶ Monter holderen med skruene som følger med.
- Bestem opplegget for kabelmatten som følger med UniBox.
- Klips fast UniBox i holderen.

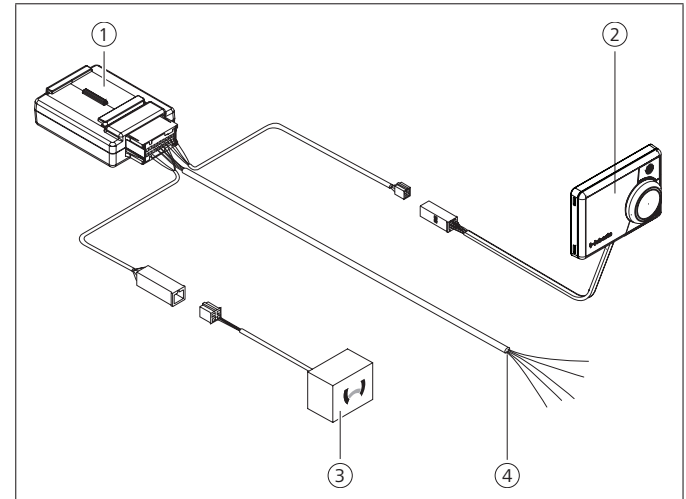

Fig. 06: Tilkoblingseksempel UniBox (1), betjeningselement (2), varmeapparat (3) og kabelmatte i bilen (4)

#### Første igangsetting 5

5.1 Informasjoner for første igangsetting

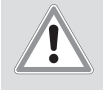

### ADVARSEL

#### Innånding av giftige gasser i lukkede rom

Fare for forgiftning og kvelning

- Varmeapparatet må aldri drives, heller ikke med programmert start av oppvarming, i lukkede rom som garasjer eller verksted uten avgassavtrekk.
- I verksteder med avgassavtrekk må du sørge for at avgassavtrekk fungerer.

#### 5.2 Ta apparatet i drift

✓ Varmeapparatet er riktig montert.

- ✓ Betjeningselementet er riktig montert.
- ✓ Bilens el-system er koblet til batterispenningen.

#### Valg av varmeapparat

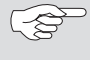

Ved automatisk registrering av varmeapparat faller automatisk valg av varmeapparat bort.

Drei på styringsknappen og velg det monterte varmeapparatet.

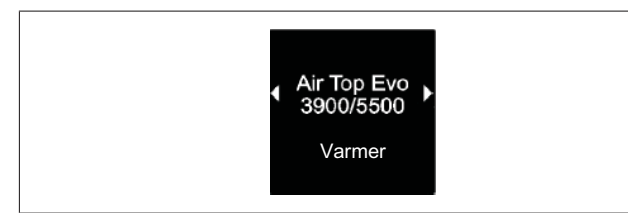

Fig. 07: Menyelementet "Varmer"

Trykk på styringsknappen.

#### Stille inn ukedag:

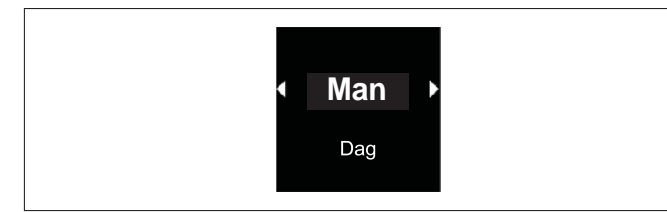

Fig. 08: Ukedag

Drei på styringsknappen, velg ukedag.

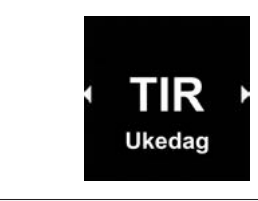

Fig. 09: Still inn time

#### Stille inn klokkeslett:

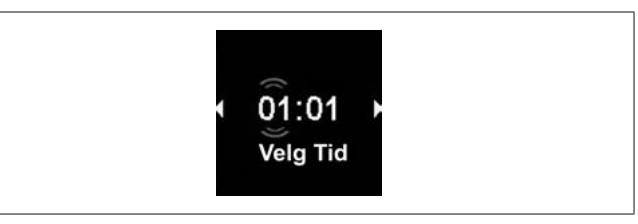

- Drei på styringsknappen, still inn time.
- Trykk på styringsknappen.
- Drei på styringsknappen, still inn minutter.
- ▶ Trykk på styringsknappen.

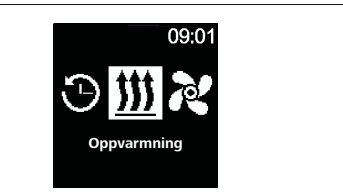

Fig. 10: Hovedmeny

Etter visning av hovedmenyen er første oppstart ferdig.

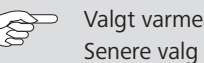

Valgt varmeapparat kan endres senere. Se "5.3 Senere valg av varmeapparat" på side 7.

#### 5.3 Senere valg av varmeapparat

- Ved nullstilling tilbakestilles alle innstillinger og (-3 timer-programmeringer for betjeningselementet til basisinnstillingene eller til de verdiene som ble forhåndsinnstilt av teknikeren. Språkinnstillingen tilbakestilles til engelsk under nullstillingen.
- Velg symbolet "Innstillinger" <sup>A</sup> i hovedmenyen.

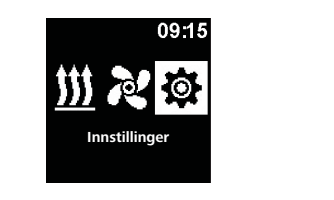

Fig. 11: Menyelementet "Innstillinger"

- Trykk på styringsknappen.
- ▶ Velg menyelementet "Tilbakestille".

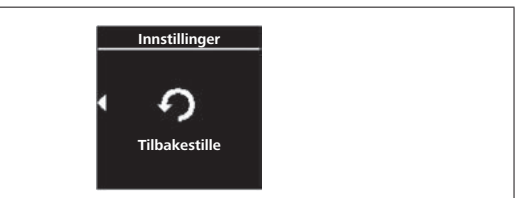

Fig. 12: Menyelementet "Tilbakestille"

▶ Trykk på styringsknappen.

| Innstillinger |  |
|---------------|--|
| • OK          |  |
| Tilbakestille |  |

Fig. 13: Menyelementet "Bekreft Tilbakestille"

- Trykk enda en gang på styringsknappen for å bekrefte menyvalget.
- ✓ Betjeningselementet startes på nytt.
- Ved ny start av betjeningselementet (startbildet vises i 1,5 sekunder) trykker du inn styringsknappen og hurtigstart knappen i 3 sekunder.

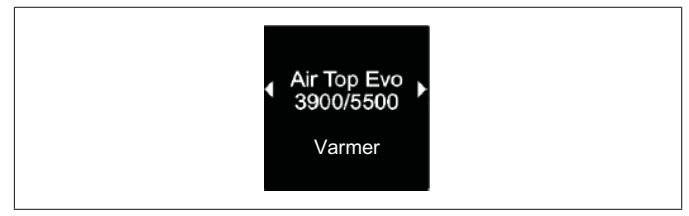

Fig. 14: Menyelementet "Varmer"

- Velg ønsket varmeapparat.
- ▶ Trykk på styringsknappen.

## 6 Teknikermodus

## 6.1 Funksjonsbeskrivelse

Denne spesielle funksjonen er ikke synlig for kunden og frikobles først ved bruk av diagnoseadapteren. I denne funksjonen kan de forhåndsinnstilte varmeapparatene velges og settes til aktiv med innstillingene. Grenseverdiene for bl.a. temperatur/driftstid kan tilpasses av teknikeren hvis forhåndsinnstillngen for det systemet som er montert, ikke er korrekt. Innstillingene kan eventuelt også gjøres med WTT (Webasto Thermo Test) diagnoseprogramvare.

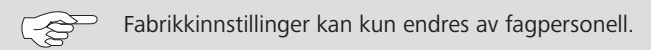

## 6.2 Tilkobling av diagnoseadapteren

► Ta av dekselet for diagnoseadaptertilkoblingen.

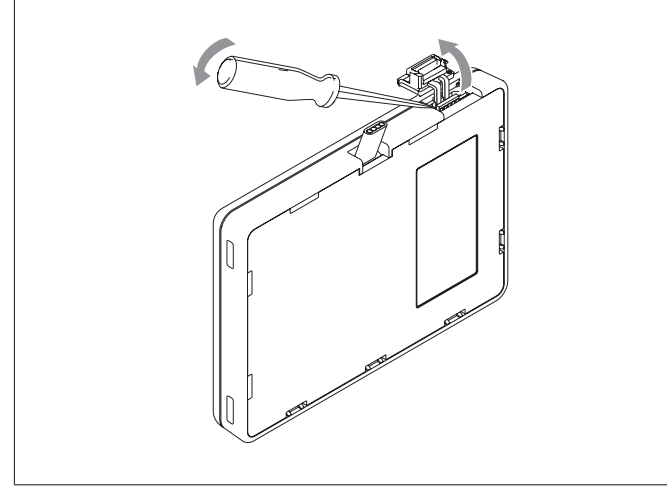

Fig. 15: Ta av dekselet

#### OBS

#### Støv og fuktighet kan skade diagnoseadaptertilkoblingen

Apparatet stiller feil eller ingen diagnose

Lukk dekselet for diagnoseadaptertilkoblingen igjen etter bruk.

#### Koble diagnoseadapteren til betjeningselementet.

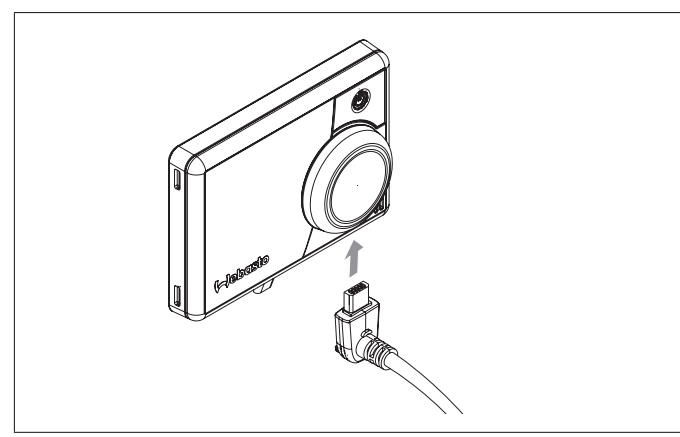

Fig. 16: Tilkobling av diagnoseadapteren

## 6.3 Valg av servicemeny

▶ Velg symbolet "Service" 🛃 i hovedmenyen.

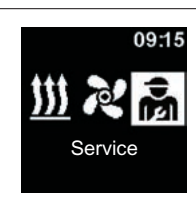

Fig. 17: Menyelementet "Service"

Menypunktene i teknikermenyen er en utvidelse av operatørmenyen og står til disposisjon som tillegg. Symbolet "Service" erstatter symbolet "Innstillinger" når diagnoseadapteren stikkes inn.

## 6.4 Innstillinger service

- ✓ Pluggen på diagnosekabelen kobles til betjeningselementet. Se kapitlet "6.2 Tilkobling av diagnoseadapteren" på side 9.
- ✓ Symbolet "Service" ble valgt i hovedmenyen.
- Trykk på styringsknappen.
- Symbolet "Straksstart" vises i displayet.

## 6.5 Valg av varmeapparat

Via dette menypunktet kan det velges et annet varmeapparat. Når det velges et annet varmeapparat, tilbakestilles også andre innstillinger i denne menyen til de verdiene som er spesifisert for varmeapparatet. Feilminnet slettes også.

- $\checkmark$  Symbolet "Service" ble valgt i hovedmenyen.
- ✓ Symbolet "Straksstart" vises i displayet.
- Drei på styringsknappen for å velge ønsket "Varmeapparat"-symbol.
- ✓ I displayet vises betegnelsen på varmeapparatet.
- Drei på styringsknappen for å velge varmeapparatet.
- Trykk på styringsknappen for å bekrefte valget.

## 6.6 Min. varighet

Forhåndsinnstilling av minimum driftstid som kunden kan velge i menyen ved konfigurasjon av hurtigstart knappen eller ved oppvarming/ventilasjon. Verdien for "Min. tid" kan stilles inn mellom 10 minutter og "Maks. tid".

- $\checkmark$  Symbolet "Service" ble valgt i hovedmenyen.
- ✓ Symbolet "Straksstart" vises i displayet.
- > Drei på styringsknappen for å velge ønsket symbol "Min. tid".
- > Trykk på styringsknappen for å bekrefte valget.
- ✓ I displayet vises min. tid og min.-tiden "Time" blinker.
- Drei på styringsknappen for å velge ønsket min. tid "Time".
- Trykk på styringsknappen for å bekrefte valget.
- ✓ I displayet vises min. tid og min.-tiden "Minutt" blinker.
- Drei på styringsknappen for å velge ønsket min. tid "Minutt".
- Trykk på styringsknappen for å bekrefte valget.

## 6.7 Maks. varighet

Forhåndsinnstilling av maksimum driftstid som kunden kan velge i menyen ved konfigurasjon av hurtigstart knappen eller ved oppvarming/ventilasjon. Området for "Maks. tid" kan stilles inn mellom verdien for "Min. tid" og maksimumstiden som gjelder for varmeapparatet som er valgt.

- ✓ Symbolet "Service" ble valgt i hovedmenyen.
- ✓ Symbolet "Straksstart" vises i displayet.
- ▶ Drei på styringsknappen for å velge ønsket symbol "Maks. tid".
- Trykk på styringsknappen for å bekrefte valget.
- $\checkmark$  I displayet vises maks. tid og maks.-tiden "Time" blinker.
- Drei på styringsknappen for å velge ønsket maks. tid "Time".
- Trykk på styringsknappen for å bekrefte valget.
- ✓ I displayet vises maks. tid og maks.-tiden "Minutt" blinker.
- ▶ Drei på styringsknappen for å velge ønsket maks. tid "Minutt".
- Trykk på styringsknappen for å bekrefte valget.

## 6.8 Kontinuerlig drift

Slik kan konstant drift av varmeapparatet frikobles eller sperres for brukeren. Konstant drift er bare mulig med varmeapparater som støtter denne funksjonen. Hvis dette alternativet velges for varmeapparater som ikke støtter konstant drift, fastsetter varmeapparatet driftstiden når brukeren starter funksjonene oppvarming/ventilasjon i konstant drift.

✓ Symbolet "Service" ble valgt i hovedmenyen.

- ✓ Symbolet "Straksstart" vises i displayet.
- Drei på styringsknappen for å velge ønsket symbol "Konstant drift".
- Trykk på styringsknappen for å velge mellom "On" og "Off".

Denne innstillingen overtas uten bekreftelse.

## 6.9 Ventilasjon

63

Med dette alternativet kan menypunktet "Ventilasjon" fjernes fra kundemenyen. For varmeapparater som ikke støtter "Ventilasjon", har dette alternativet ingen effekt.

- $\checkmark$  Symbolet "Service" ble valgt i hovedmenyen.
- ✓ Symbolet "Straksstart" vises i displayet.
- Drei på styringsknappen for å velge ønsket symbol "Ventilasjon".
- Trykk på styringsknappen for å velge mellom "On" og "Off".

Denne innstillingen overtas uten bekreftelse.

## 6.10 Temperaturområde

Her kan du begrense temperaturområdet for luftvarmere som brukeren kan velge ved konfigurasjon av hurtigstart knappen eller ved oppvarming fra menyen. Minimumstemperaturen kan stilles inn mellom 5 °C og 20 °C og maksimumstemperaturen kan stilles inn mellom 20 °C og 35 °C. For vannvarmere har denne innstillingen ingen effekt.

- ✓ Symbolet "Service" ble valgt i hovedmenyen.
- ✓ Symbolet "Straksstart" vises i displayet.

- Drei på styringsknappen for å velge ønsket symbol "Temperaturområde".
- ✓ Hvis funksjonen for temperaturinnstiling ikke støttes av varmeapparatet, vises "Ingen funksjon" i displayet, og det kan ikke foretas innstillinger.
- Trykk på styringsknappen for å bekrefte valget.
- ✓ Minimumstemperaturen vises i displayet.
- Drei på styringsknappen for å velge ønsket minimumstemperatur.
- Trykk på styringsknappen for å bekrefte valget.
- ✓ Maksimumstemperaturen vises i displayet.
- Drei på styringsknappen for å velge ønsket maksimumstemperatur.
- Trykk på styringsknappen for å bekrefte valget.

### 6.11 Visning av temperatur

Dette konfigurerer temperaturvisningen i statuslinjen. Hvis alternativet er utkoblet, vises det ingen faktisk temperatur i statuslinjen. Den viste temperaturen er alltid faktisk temperatur som meldes av en tilkoblet sensor eller den interne sensorene i MultiControl/ SmartControl. Etter en tilbakestilling ved fabrikken eller nytt valg av varmeapparat, avspørres alle mulige sensorer, og den første tilgjengelig sensoren velges for temperaturregistreringen. Avspørringsrekkefølgen er:

- Ekstern sensor på W-Bus
- Sensor i varmeapparatet
- Ekstern sensor tilkoblet på UniBox
- Intern sensor for MultiControl/SmartControl
- $\checkmark$  I hovedmenyen kan temperaturen vises og skjules.
- ✓ Symbolet "Service" ble valgt i hovedmenyen.
- ✓ Symbolet "Straksstart" vises i displayet.
- Drei på styringsknappen for å velge ønsket symbol for "Visning av temperatur".
- Trykk på styringsknappen for å velge mellom "On" og "Off".

Denne innstillingen overtas uten bekreftelse.

### 6.12 UniBox

Registrering av en ev. eksisterende UniBox utføres i prinsippet automatisk etter tilbakestilling til fabrikkverdier eller etter valg av varmeapparat. Hvis UniBox ettermonteres, kan støtte fremtvinges ved å aktivere dette alternativet, og på denne måten kan alle tilleggsfunksjoner, som f.eks. tenningsregistrering, ADR, ekstern tilleggstast (analog straksstarttast), brukes.

- $\checkmark$  Symbolet "Service" ble valgt i hovedmenyen.
- ✓ Symbolet "Straksstart" vises i displayet.
- Drei på styringsknappen for å velge ønsket symbol "UniBox".
- ▶ Trykk på styringsknappen for å velge mellom "On" og "Off".

Denne innstillingen overtas uten bekreftelse.

### 6.13 Underspenningsutkobling

Når dette alternativet aktiveres under oppvarming/ventilasjon, kontrolleres forsyningsspenningen kontinuerlig, og hvis den konfigurerte verdien overskrides med mer enn 5 sekunder, kobles varmeapparatet ut. Varmeapparatet kan først slås på igjen når spenningen er stabil over den konfigurerte verdien. Underskridelse vises med et batterisymbol i statuslinjen.

- $\checkmark$  Symbolet "Service" ble valgt i hovedmenyen.
- ✓ Symbolet "Straksstart" vises i displayet.
- Drei på styringsknappen for å velge ønsket symbol "Underspenningsutkobling".
- ✓ Hvis underspenningsutkoblingen er aktiv, vises den forhåndsinnstilte verdien i displayet. Hvis den er deaktivert, vises "Off".
- Trykk på styringsknappen for å bekrefte valget.
- Drei på styringsknappen for å stille inn verdien eller deaktivere funksjonen (Off).
- Trykk på styringsknappen for å bekrefte valget.

#### 6.14 Maksimumstall aktiv timer

Som standard kan bare én timer aktiveres. Med dette alternativet kan antall timere som kan aktiveres samtidig, økes til verdien 21. Følg lovfestede forskrifter, spesielt at det bare er tillatt med én aktivert timer for personbiler.

- ✓ Symbolet "Service" ble valgt i hovedmenyen.
- ✓ Symbolet "Straksstart" vises i displayet.
- Drei på styringsknappen for å velge ønsket symbol "Maksimumstall aktiv timer".
- $\checkmark$  Den forhåndsinnstilte verdien (antall timere) vises.
- Trykk på styringsknappen for å bekrefte valget.
- Drei på styringsknappen for å stille inn verdien.
- Trykk på styringsknappen for å bekrefte valget.

## 6.15 Låse opp varmeapparat

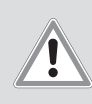

### FORSIKTIG

- Brannfare
- Brannskader
- Fjern årsaken til feilen.
- Opplåsing av varmeapparatet skal bare utføres av en utdannet tekniker.

#### OBS

#### Fare for skader på varmeapparatet

- Fjern årsaken til feilen.
- Opplåsing av varmeapparatet skal bare utføres av en utdannet tekniker.
- Åpne servicemenyen.
- ▶ Drei styringsknappen med klokken.
- Velg menyelementet "Opplåsing av varmeapparat".
- > Trykk på styringsknappen ved "Opplåsing av varmeapparat".
- Drei styringsknappen, velg "OK opplåsing av varmeapparat" eller "Tilbake" (avbryt).
- Trykk på styringsknappen. Feilkoder i varmeapparatet slettes.

## 6.16 Basiskonfigurasjon

Ved nullstilling tilbakestilles alle innstillinger til basiskonfigurasjon med unntak av ukedag og klokkeslett. Etter nullstillingen er framgangsmåten som etter montering og første oppstart. Symbolet "Straksstart" vises i displayet.

- Drei på styringsknappen for å velge ønsket symbol "Fabrikkinnstillinger".
- Trykk på styringsknappen for å bekrefte valget.
- ✓ "OK" vises i displayet.
- ✓ Trykk på styringsknappen for å bekrefte valget.
- ✓ Omstart utføres.

## 7 Feilretting

## 7.1 Visning av feil

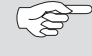

Dersom det under varmedrift oppstår en feil på varmeapparatet, sender apparatet en feilkode via betjeningselementet.

 Feilvisningen må bekreftes ved å trykke på hurtigstart knappen.

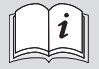

Ytterligere informasjoner finner du i bruksanvisningen til varmeapparatet. En feil som har oppstått, vises som Txx eller som Fxx i displayet for betjeningselementet sammen med LED-en som blinker rødt. Feilvisningen vises også når betjeningselementet våkner fra standby, og må bekreftes med et trykk på styringsknappen eller hurtigstart knappen. Denne feilen lagres i feiloppføringene i menyen (menyelementet "Feiloppføring") for betjeningselementet og kan hentes opp. Med "Nullstilling" i kundemenyen slettes alle feiloppføringer for betjeningselementet og UniBox.

| Feilkode | Feil                                               | Feilbeskrivelse                                                                | Feilretting                                                                                                    |
|----------|----------------------------------------------------|--------------------------------------------------------------------------------|----------------------------------------------------------------------------------------------------|
| Ted      | Overspenning                                       | Forsyningsspenningen er over 36 V.                                             | Kontroller bilens el-system.                                                                                                    |
| Te3      | Bakgrunnsbelysningen i displayet er defekt         |                                                                                | Kontakt et Webasto serviceverksted.                                                                                                    |
| Te4      | Status-LED defekt                                  |                                                                                | Kontakt et Webasto serviceverksted.                                                                                                    |
| Te5      | Feil på temperatursensor                           | Temperatursensor for MultiControl/SmartControl defekt.                         | Kontakt et Webasto serviceverksted.                                                                                                    |
| Te6      | Feil på W-Bus-temperatursensor                     | Temperaturen fra den eksterne sensoren (W-Bus)<br>kunne ikke avleses korrekt.  | Kontroller installasjonen. Skift ut sensoren ved behov.                                                                                                    |
| T12      | Kommunikasjonsfeil på W-Bus                        |                                                                                | Kontroller installasjonen.                                                                                                    |
| Te7/Te8  | Blink                                              |                                                                                | Kontakt et Webasto serviceverksted.                                                                                                    |
| Теа      | Feil tilbakemeldingssignal fra varmeapparatet (ST) |                                                                                | Kontroller installasjonen.                                                                                                    |
| Тес      | Styringsknappen sitter fast                        | En styringsknapp er trykket i mer enn 10 sekunder.                             | Kontakt et Webasto serviceverksted.                                                                                                    |
| T46      | Overstrøm/kortslutning på koblingsutgang SAU1      | Strømmen er høyere enn 500 mA.                                                 | Kontroller installasjonen. Forsikre deg om at forbru-<br>keren på koblingsutgangen SAU1 ikke trekker mer<br>strøm enn 500 mA.                                |
| Te0      | Redusert spenning                                  | Forsyningsspenningen ligger under verdien som ble stilt inn av teknikeren.     | Lad batteriet eller kontroller.                                                                                                    |
| T84      | Underspenning                                      | Forsyningsspenningen er under 8 V.                                             | Lad batteriet eller kontroller.                                                                                                    |
| Te1      | Omgivelsestemperaturen er for lav/høy              | Omgivelsestemperaturen ligger utenfor driftsområ-<br>det på -20 °C til +70 °C. | Feilen forsvinner automatisk når omgivelsestempe-<br>raturen igjen er i området fra -20 °C til +70 °C.                                                       |
| Teb      | RTC-feil                                           |                                                                                | Ved spenningsbrudd over 8 minutter: Oppgi dato/<br>klokkeslett på nytt.<br>Hvis det oppstår feil uten spenningsbrudd: Kontakt<br>et Webasto serviceverksted. |

#### Feiltabell betjeningselement internt "Txx"

#### Feil ved tilkoblet UniBox med analogt varmeapparat

| Feilkode     | Feil                                               | Feilbeskrivelse                                                                              | Feilretting                                                    |
|--------------|----------------------------------------------------|----------------------------------------------------------------------------------------------|----------------------------------------------------------------|
| Fed          | Overspenning                                       | Forsyningsspenningen er over 36 V.                                                           | Kontroller bilens el-system.                                   |
| F5d          | Feil på temperatursensor                           | Temperaturen fra den eksterne sensoren som er koblet til UniBox, kunne ikke avleses korrekt. | Kontroller installasjonen. Kontakt et Webasto serviceverksted. |
| F12          | Kommunikasjonsfeil på W-Bus                        |                                                                                              | Kontroller installasjonen.                                     |
| Fe7/Fe8      | Blink                                              | Lesing/skriving fra/til det interne minnet mislyktes.                                        | Kontakt et Webasto serviceverksted.                            |
| Fe9          | Usannsynlig signal fra koblingsutgangen SAU1       | UniBox mottar et usannsynlig<br>signal.                                                      | Kontroller installasjonen. Kontakt et Webasto serviceverksted. |
| Fea          | Feil tilbakemeldingssignal fra varmeapparatet (ST) |                                                                                              | Kontroller installasjonen.                                     |
| Fec          | Ekstern styringsknappen sitter fast                | Den eksterne styringsknappen er trykket i mer enn<br>10 sekunder.                            | Kontroller installasjonen. Kontakt et Webasto serviceverksted. |
| F01 till F0F | Feil på varmeapparatet                             | Se i dokumentasjonen for varmeapparatet.                                                     | Kontakt et Webasto serviceverksted.                            |
| T5d          | Feil på Unibox-temperatursensoren                  | Temperaturen fra den eksterne sensoren som er koblet til UniBox, kunne ikke avleses korrekt. | Kontroller installasjonen. Skift ut sensoren ved<br>behov.     |
| Т84          | Underspenning                                      | Forsyningsspenningen er under 8 V.                                                           | Lad batteriet eller kontroller.                                |

## Feil på et tilkoblet varmeapparat

| Feilkode                     | Feil                       | Feilbeskrivelse                         | Feilretting                        |
|------------------------------|----------------------------|-----------------------------------------|------------------------------------|
| F01 till F99                 | Varmeapparatfeil (analogt) |                                         |                                    |
| F01 till FFE<br>H01 till Hxx | Varmeapparatfeil (W-Bus)   | Se verkstedhåndboken for varmeapparatet | Kontakt et Webasto serviceverksted |

# 8 Tekniske data

| Betjeningselement                                                                        | MultiControl / SmartControl | UniBox                                      |  |
|------------------------------------------------------------------------------------------|-----------------------------|---------------------------------------------|--|
| Nominell spenning [V]                                                                    | 12 til 24                   |                                             |  |
| Maksimalt strømforbruk (i drift uten eksterne releer) [mA]                               | 17 til 23                   | 12                                          |  |
| Maksimalt strømforbruk (i standby) [mA]                                                  | 0,5                         |                                             |  |
| Tillatte omgivelsestemperaturer [°C]<br>(drift/lager)                                    | -40 til +75 .               | / -40 til +90                               |  |
| /ål betjeningselement [mm]<br>lengde/bredde/høyde) 68 / 15 (9,5 uten styringsknapp) / 48 |                             | 90 (104 med tilkoblet kabelmatte) / 60 / 25 |  |
| Vekt [g]                                                                                 | 41                          | 66                                          |  |

# 9 Elektriske tilkoblinger

## 9.1 Klemmebetegnelser MultiControl | SmartControl

| Pos.      | Farger | Betegnelse                       | Merknad                                                                                                    |
|-----------|--------|----------------------------------|----------------------------------------------------------------------------------------------------|
| Kontakt 1 | gul    | W-Bus / Low Switch /<br>Diagnose | Tilkoblingen er konfigurert<br>forskjellig avhengig av<br>varmeapparatet som er<br>valgt. Vær oppmerksom på<br>at det for varmeapparater<br>med analog aktivering ikke<br>finnes en W-Bus på denne<br>ledningen. W-Bus-diagnose<br>er bare mulig ved tilkoblet<br>W-Bus-varmeapparat eller<br>med tilkoblet UniBox. |
| Kontakt 2 | svart  | Koblingsutgang SAU1              | maks. koblingsstrøm 500<br>mA                                                                                                    |
| Kontakt 3 | rød    | KL30                             | Plus+                                                                                                    |
| Kontakt 4 | brun   | KL31                             | Jord-                                                                                                    |

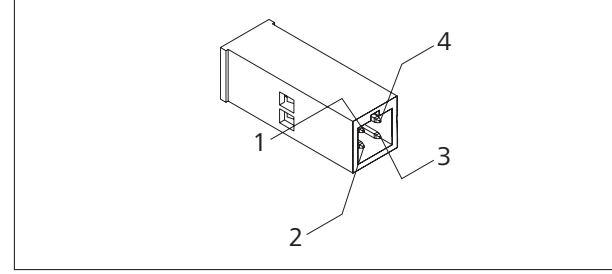

Fig. 18: Tilkoblinger betjeningselement

## 9.2 Klemmebetegnelser UniBox

| Pos.       | Farger          | Betegnelse          | Merknad                                                                               |
|------------|-----------------|---------------------|---------------------------------------------------------------------------------------|
| Kontakt 1  | rød             | KL30                | Plus+ (betjeningselement)                                                             |
| Kontakt 2  | brun            | KL31                | Gods- (betjeningselement)                                                             |
| Kontakt 3  | gul             | W-Buss              | W-Bus (betjeningselement)                                                             |
| Kontakt 4  | grå             | Koblingsutgang SAU1 | Koblingsutgang for oppvar-<br>ming (betjeningselement)                                |
| Kontakt 5  | rød             | KL30                | Plus+                                                                                 |
| Kontakt 6  | brun            | KL31                | Jord-                                                                                 |
| Kontakt 7  | grønn /<br>hvit | W-Buss              | W-Buss                                                                                |
| Kontakt 8  | svart           | Koblingsutgang SAU1 | Koblingsutgang for oppvar-<br>ming (High Side) på UniBox                              |
| Kontakt 9  | rød /<br>hvit   | Koblingsutgang SAU2 | Koblingsutgang for ventila-<br>sjon (Low Side) på UniBox<br>maks. koblingsstrøm 20 mA |
| Kontakt 10 |                 | TS (Plus)           | Ekstern romtemperatur-<br>sensor                                                      |
| Kontakt 11 |                 | TS (jord)           | Ekstern romtemperatur-<br>sensor                                                      |
| Kontakt 12 | blå             | SWG (Plus)          | Nominell standardverdi                                                                |
| Kontakt 13 | hvit            | SWG (jord)          | Nominell standardverdi                                                                |
| Kontakt 14 | svart /<br>grå  | KL15                | Tenning                                                                               |
| Kontakt 15 | fiolett         | ADR (TRS)           | ADR-drift<br>Visning på betjeningsele-<br>ment                                        |
| Kontakt 16 | grønn           | SEI                 | Koblingsinngang<br>Ekstern tast for inn- og<br>utkobling                              |
| Kontakt 17 | rød /<br>svart  | ST / status         | Feilkode / status                                                                     |
| Kontakt 18 | hvit /<br>rød   | Multifunksjon       | Multifunksjonsinngang<br>(luftvarmer)                                                 |

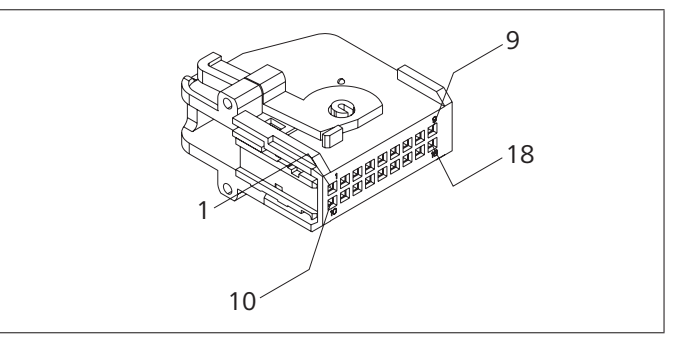

Fig. 19: Tilkoblinger UniBox

Hvis det finnes en flerspråklig versjon, er det den tyske som har forrang. Språk som mangler, kan bestilles.

Du finner telefonnummeret til de nasjonale Webasto servicekontorene i folderen eller på nettsiden til ditt lands agentur.

Webasto Thermo & Comfort SE Postboks 1410 82199 Gilching Germany

Besøksadresse: Friedrichshafener Str. 9 82205 Gilching Germany

Technical Extranet: http://dealers.webasto.com

**CE** www.webasto.com